**廿二一ぷー** 
小 
即 
方 
ガ 
イ 
ド 株式会社SIソーラー 03-5642-3733 十日祝け除く 本書は読んだ後も大切に保管していただき、接続・設定するときにお読みください。 AM9:00-PM18:00 この度は SMA 社製パワーコンディショナをご購入いただき誠にありがとうございます。

SMA 社製パワーコンディショナ(ウェブコネクト装備品)は、インターネット回線に接続すると 無料で発電監視サービスを利用できます。

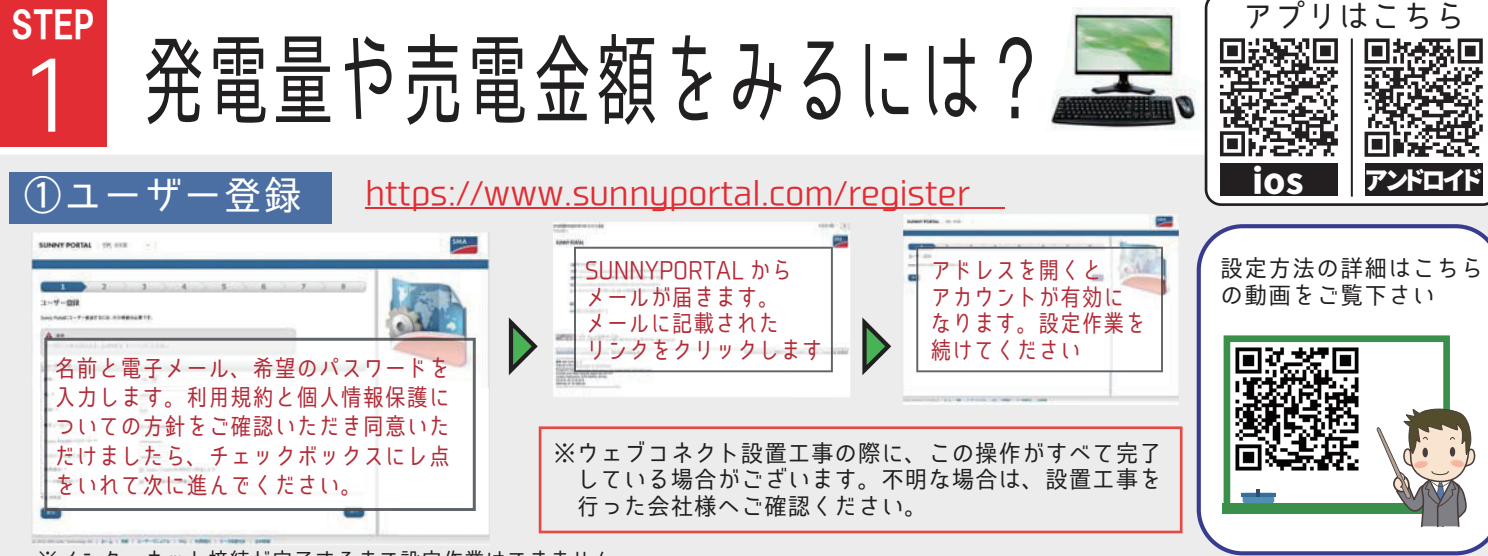

※インターネット接続が完了するまで設定作業はできません。

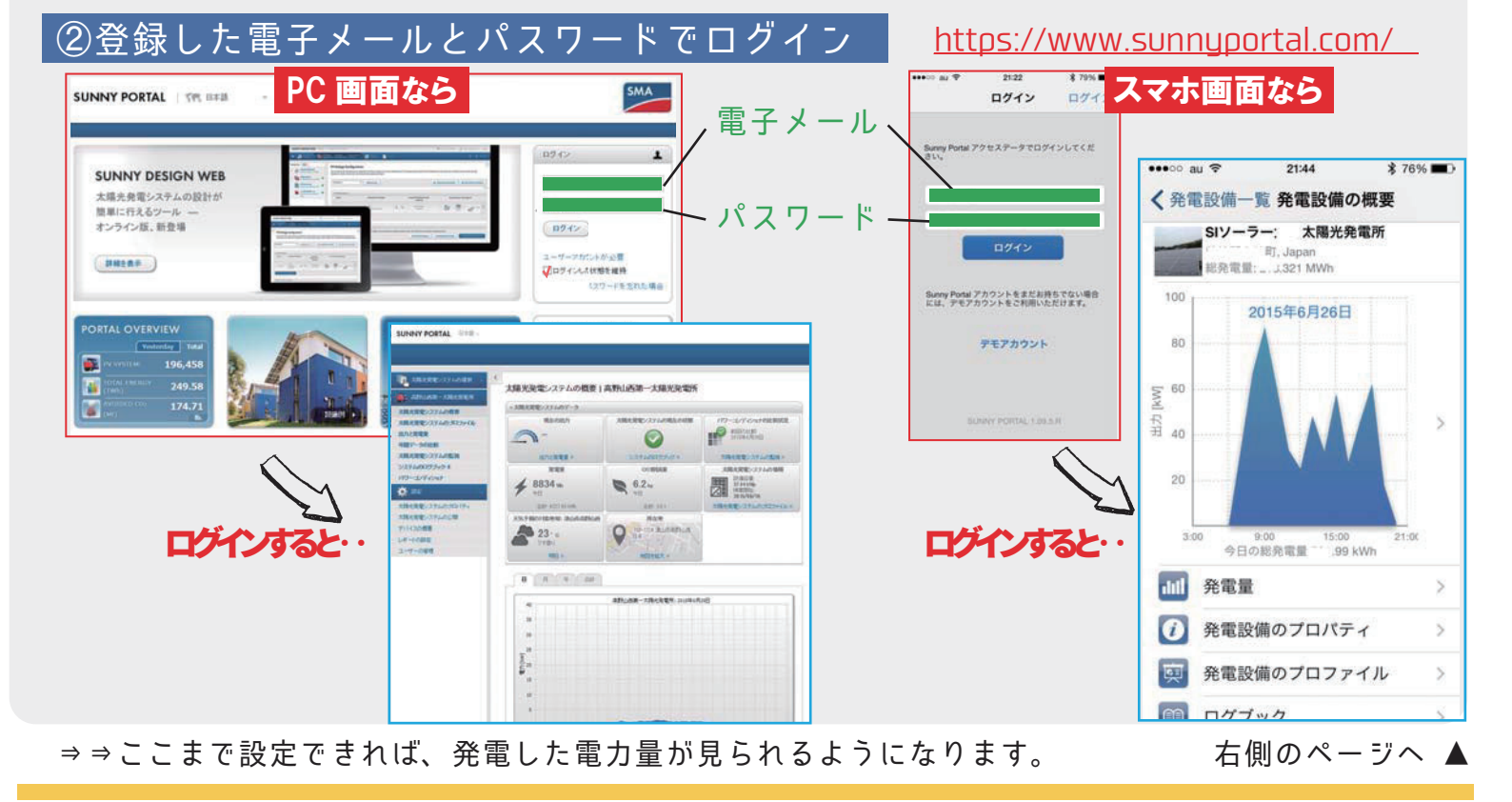

ラム 代表的なログメッセージを知ると SunnyPortal を使いこなせる! (警告やエラーなど)  $\odot$ 0

| ログメッセージ                     | 音味                                                              | 动师方法           |
|-----------------------------|-----------------------------------------------------------------|----------------|
|                             |                                                                 | ×1727174       |
| ■DC 起動条件を待機中                | 日射量が上がるまで待機しています                                                | → ○問題なし        |
| ■時刻調整が行われた/旧時刻              |                                                                 | → ○問題なし        |
| ■ AC 電圧の有効電力制限              | <ul> <li>         —→         電圧上昇抑制が発生しています         </li> </ul> | → ×電力会社へご相談下さい |
| ■系統電圧を待機中<br>・系統異常<br>・系統故障 | → 太陽光ブレーカがオフになった・停電になった                                         | → ×ブレーカを入れて下さい |
| ■通信障害:デバイスとの通信が予定された        | → インターネットが切断されています                                              | → ×ネット回線を確認して  |
| 期日になってもアクセスが行われません          |                                                                 | 接続しなおして下さい     |
|                             |                                                                 |                |

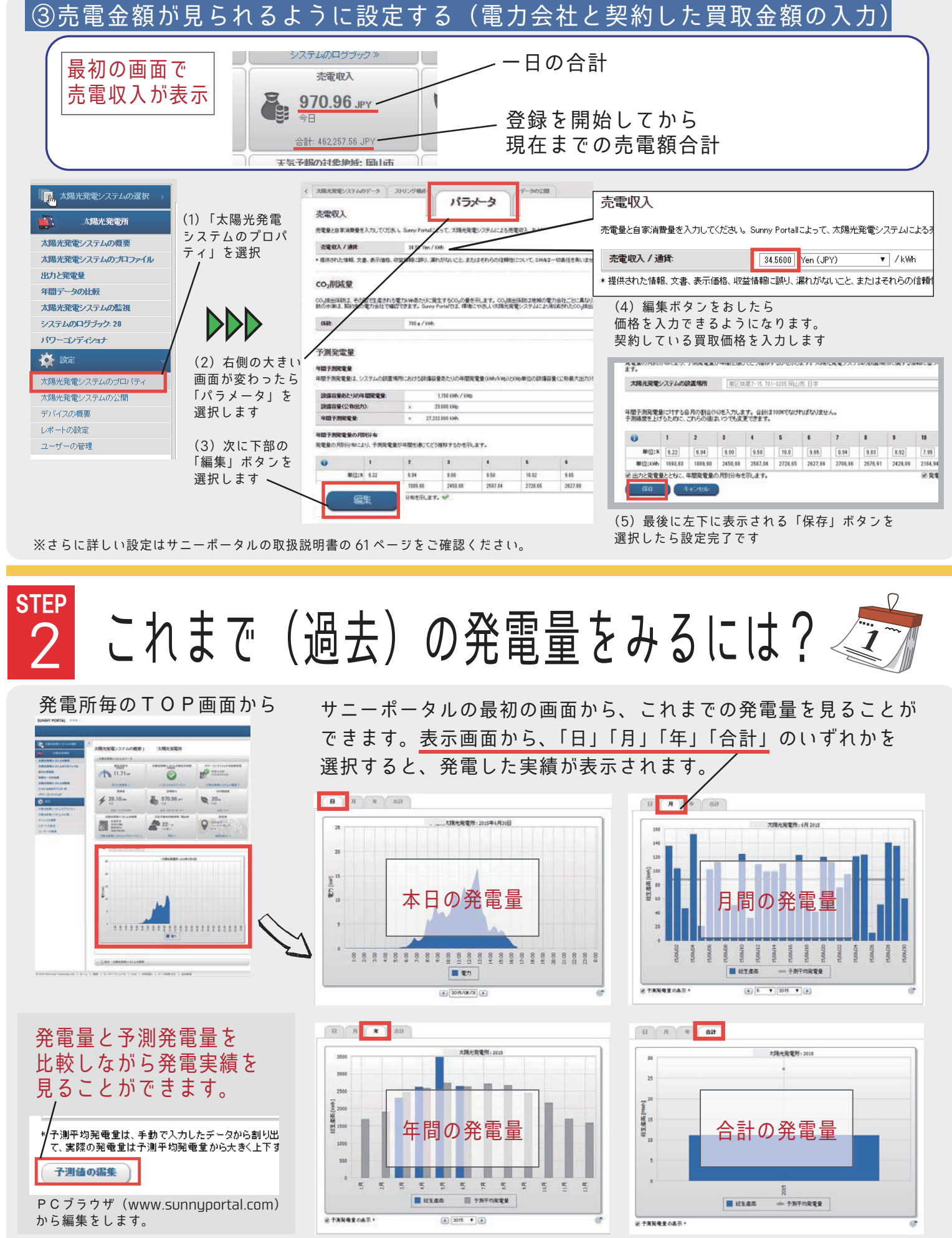

※予測発電量は「予測値の編集」画面から設定します。数値は、販売店またはSIソーラー(03-5642-3733) へお問い合わせください。 ※スマートフォンやタブレットでも同様に発電量の確認ができます。ただし、予測値の編集はできません。 ※登録設定をする以前の発電量をサニーポータルで見ることはできません。(登録設定翌日の発電量より見ることができます)

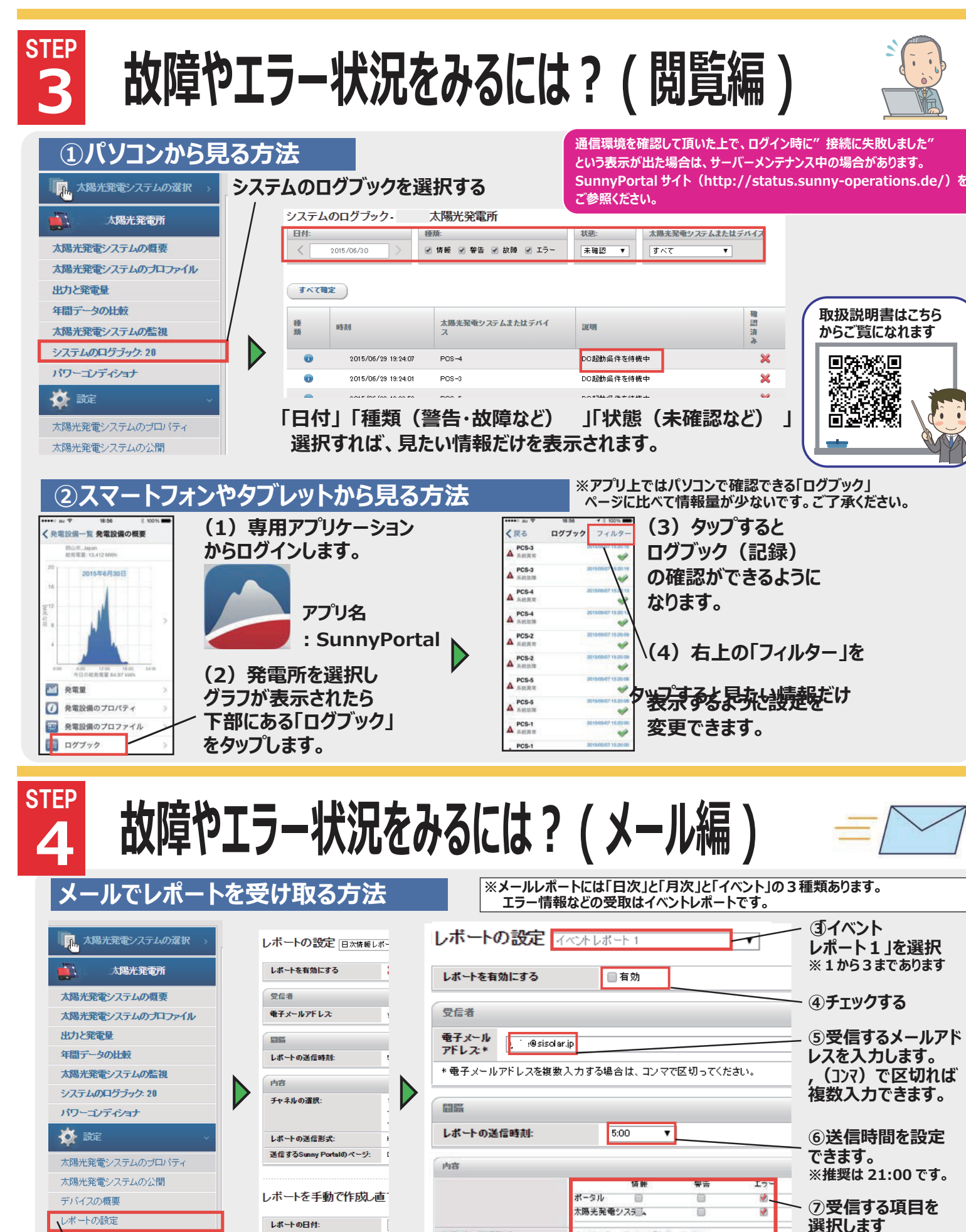

レポートの送信形式

つのレポートに含めるメッセージ

ーの管理

**ヽ**①レポートの

設定を選択する

編集

選択する

②編集ボタンを

) テキスト 🜒 HTML形式 🔘 PDF

テストレポートの送信

■新しいイベントがない場合は空のレポートを送信する

100 🔻

※エラー」情報は重要

です。選択してください。

⑧HTML 形式を

推奨します

# サニーポータル・・困ったときは と出てしまう

⇒電圧上昇抑制の時のグラフ (図①)と曇りの日の グラフ(図②)は非常に良く似ています。 図③は晴れの日のグラフです。 内容の確認には必ずログブックをご参照下さい。

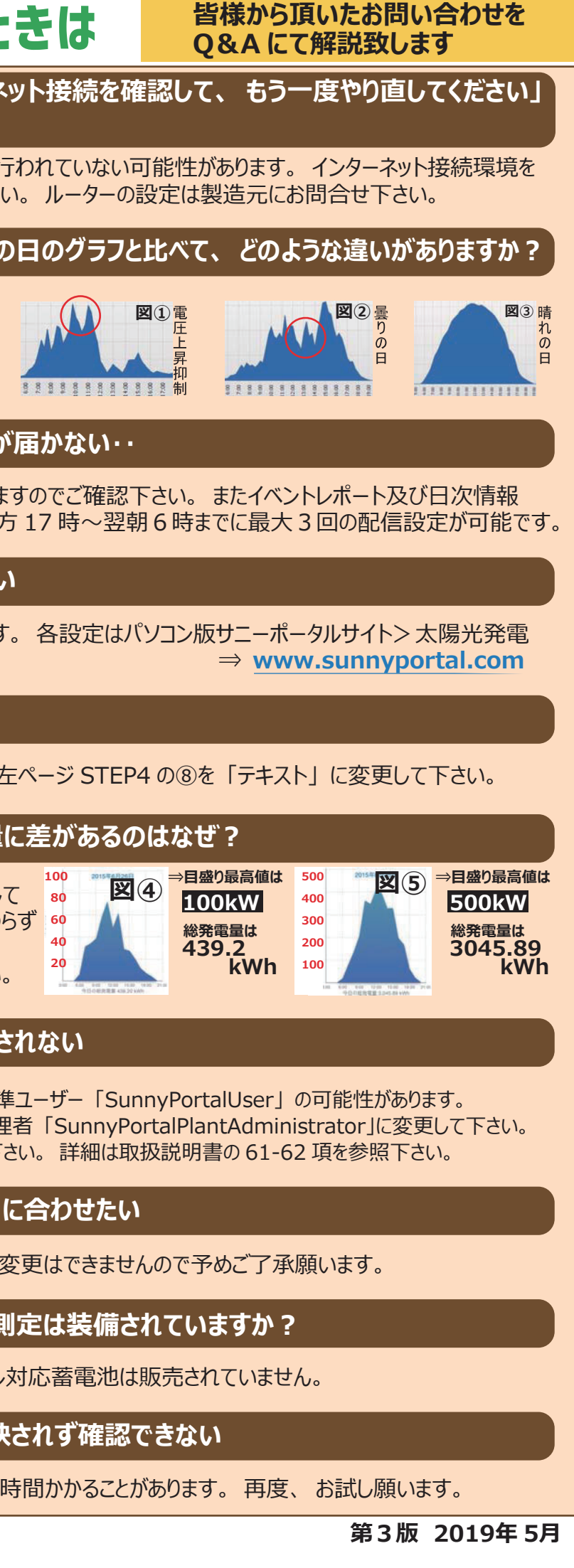

システムのプロファイル>設定にて編集可能です。

⇒発電出力により縦軸の目盛りの数値間隔も変化して います。(図④)と(図⑤)のように発電量に関わらず 69 画面いっぱいにグラフが表示されます。 グラフの山の形ではなく総発電量等をご確認下さい。

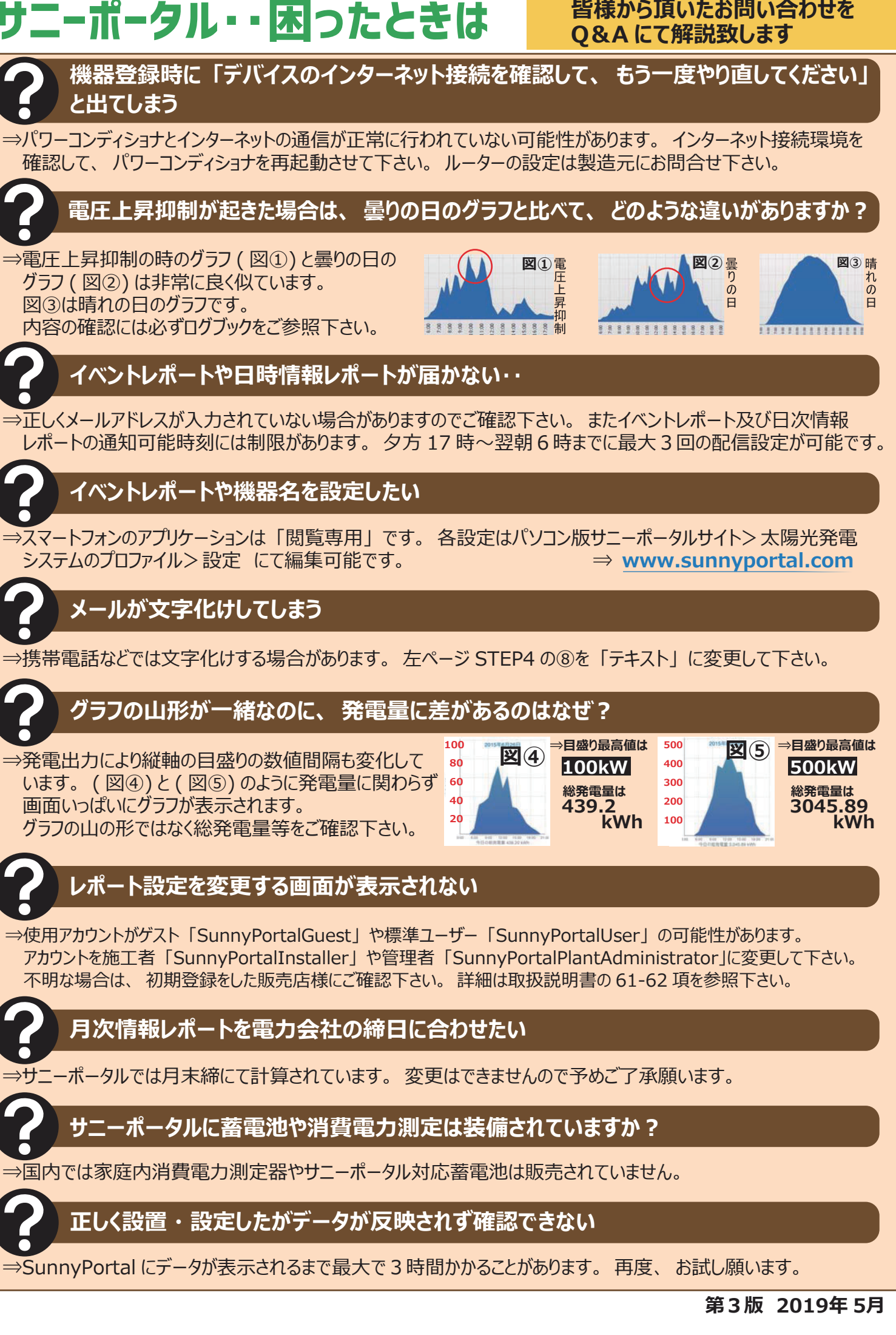